# Lock-and-Key: Dynamische toegangslijsten

## Inhoud

Inleiding Voorwaarden Vereisten Gebruikte componenten Conventies Overdenkingen Prestaties Wanneer gebruiken Lock-and-Key Access Wanneer gebruiken Lock-and-Key Access Handeling met vergrendeling en toegang rechtstreeks Configuratie- en probleemoplossing Netwerkdiagram TACACS+ gebruiken RADIUS gebruiken Gerelateerde informatie

## Inleiding

De toegang op het slot en de sleutel staat u toe om dynamische toegangslijsten in te stellen die per gebruiker toegang tot een specifieke bron/bestemming gastheer door een proces van gebruikersauthenticatie verlenen. Gebruikerstoegang is dynamisch toegestaan door een Cisco IOS<sup>®</sup> Firewall zonder enig compromis in de beveiligingsbeperkingen.

## **Voorwaarden**

### **Vereisten**

Er zijn geen specifieke vereisten van toepassing op dit document.

### Gebruikte componenten

Dit document is niet beperkt tot specifieke software- en hardware-versies.

De informatie in dit document is gebaseerd op apparaten in een specifieke laboratoriumomgeving. In dit geval bestond de labomgeving uit een 2620 router die Cisco IOS®-softwarerelease 12.3(1) runde. Alle apparaten die in dit document worden beschreven, hadden een opgeschoonde (standaard)configuratie. Als uw netwerk live is, moet u de potentiële impact van elke opdracht begrijpen.

### **Conventies**

Raadpleeg de Cisco Technical Tips Convention voor meer informatie over documentconventies.

## **Overdenkingen**

De toegang op het slot en de sleutel staat een externe gebeurtenis toe om een opening in de Cisco IOS Firewall te plaatsen. Nadat deze opening bestaat, is de router vatbaar voor bron adres spoofing. Om dit te voorkomen, moet u coderingsondersteuning bieden door IP-encryptie te gebruiken met verificatie of encryptie.

Spoofing is een probleem met alle bestaande toegangslijsten. De toegang op slot en toets lost dit probleem niet op.

Omdat de toegang op slot en sleutel een mogelijk pad door uw netwerkfirewall introduceert, moet u dynamische toegang overwegen. Een andere host, die uw geauthentiseerd adres overslaat, krijgt toegang achter de firewall. Dankzij dynamische toegang is er de mogelijkheid dat een nietgeautoriseerde host, die uw geauthentiseerd adres spaart, toegang krijgt achter de firewall. De toegang op slot en sleutel veroorzaakt niet het probleem van adresspoofing. Het probleem wordt hier alleen geïdentificeerd als een probleem voor de gebruiker.

## **Prestaties**

De prestaties worden in deze twee situaties beïnvloed.

- Elke dynamische toegangslijst dwingt een toegangslijst opnieuw op te bouwen op de siliciumschakelmachine (SSE). Dit veroorzaakt dat de SSE switchingpad tijdelijk vertraagt.
- Dynamische toegangslijsten vereisen de faciliteit van de ongebruikte tijd (zelfs als de tijd wordt verlaten om in gebreke te blijven). Daarom kunnen dynamische toegangslijsten niet worden gewijzigd. Deze items worden verwerkt in het protocol fast-switching pad.

Kijk naar de configuratie van de grensrouter. Afstandsgebruikers maken access list items op de grensrouter aan. De toegangslijst wordt dynamisch versterkt en verkleind. Vermeldingen worden dynamisch van de lijst verwijderd nadat de periode tussen het uitwijken of de max-timeout is verlopen. Grote toegangslijsten degraderen pakketswitchprestaties.

## Wanneer gebruiken Lock-and-Key Access

Hier worden twee voorbeelden gegeven van het gebruik van toegang op slot en sleutel:

- Wanneer u wilt dat een externe host via het internet toegang heeft tot een host in uw internetwerk. Toegang op slot en sleutel beperkt de toegang tot voorbij uw firewall op een individuele host of netto basis.
- Wanneer u een subset van hosts op een netwerk wilt gebruiken om toegang te krijgen tot een host op een extern netwerk dat door een firewall wordt beschermd. Met toegang op slot en sleutel kunt u slechts een gewenste set hosts toegang verkrijgen door ze via een TACACS+of RADIUS-server te laten authenticeren.

## Handeling met vergrendeling en toegang rechtstreeks

Dit proces beschrijft de toegangscontrole op de vergrendeling en de toets.

- 1. Een gebruiker opent een Telnet-sessie naar een grensrouter die is geconfigureerd voor toegang op slot en sleutel.
- 2. De Cisco IOS-software ontvangt het Telnet-pakket. Het voert een gebruikersverificatieproces uit. De gebruiker moet de authenticatie doorlopen voordat toegang wordt toegestaan. Het authenticatieproces wordt uitgevoerd door de router of een centrale toegangsserver zoals een TACACS+ of RADIUS-server.

## Configuratie- en probleemoplossing

### **Netwerkdiagram**

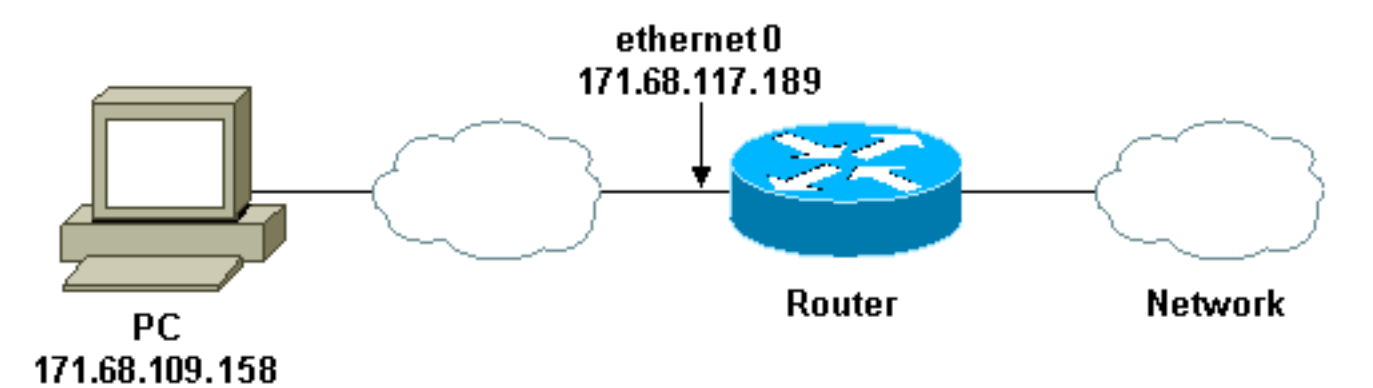

Cisco raadt u aan een TACACS+ server te gebruiken voor uw verificatiezoekproces. TACACS+ biedt verificatie-, autorisatie- en boekhouddiensten. Het biedt ook protocolondersteuning, protocolspecificatie en een gecentraliseerde beveiligingsdatabase.

U kunt de gebruiker op de router of met een TACACS+- of RADIUS-server voor echt maken.

**OPMERKING:** Deze opdrachten zijn mondiaal, tenzij anders aangegeven.

Op de router hebt u een gebruikersnaam nodig voor de gebruiker voor lokale verificatie.

### username test password test

Door de **lokale** aanwezigheid van **inlognamen** op de vele lijnen kan deze gebruikersnaam worden gebruikt.

line vty 0 4 login local

Als u de gebruiker niet vertrouwt op het geven van de **toegangscontrolelijn**, kunt u één van twee dingen doen:

• Associeer de tijdelijke versie met de gebruiker op basis van per gebruiker.

```
username test autocommand access-enable host timeout 10
```

of

• Dwing alle gebruikers die telnet binnen om de zelfde tijd te hebben.

```
line vty 0 4
login local
autocommand access-enable host timeout 10
```

**Opmerking:** de **10** in de syntaxis is van *de* stille tijd van de toegangslijst. Het wordt overbrugd door de absolute time-out in de dynamische toegangslijst.

Defineert een uitgebreide toegangslijst die wordt toegepast wanneer een gebruiker (enige gebruiker) zich in de router inlogt en het **access-enabled** bevel wordt uitgegeven. De maximale absolute tijd voor dit "gat" in het filter is ingesteld op 15 minuten. Na 15 minuten sluit het gat, of iemand het al dan niet gebruikt. De **testlijst** van de naam moet bestaan, maar is niet belangrijk. Beperk de netwerken waartoe de gebruiker toegang heeft, door het bron- of doeladres te configureren (hier is de gebruiker niet beperkt).

access-list 120 dynamic testlist timeout 15 permit ip any any

Bepaal de toegangslijst die nodig is om alles behalve de mogelijkheid om in de router te tellen (om een gat te openen moet de gebruiker telnet aan de router). Het IP-adres hier is het Ethernet IP-adres van de router.

access-list 120 permit tcp any host 171.68.117.189 eq telnet

Er bestaat impliciet een **ontkenning** van **alles** aan het eind (niet hier ingevoerd).

Pas deze toegangslijst toe op de interface waarop de gebruikers verschijnen.

```
interface ethernet1
ip access-group 120 in
```

Je bent klaar.

Dit is hoe het filter er nu uitziet op de router:

```
Router#show access-lists
Extended IP access list 120
    10 Dynamic testlist permit ip any any log
    20 permit tcp any host 171.68.117.189 eq telnet (68 matches)
```

De gebruikers die toegang tot uw intern netwerk krijgen kunnen niets zien tot zij telnet aan de router.

Opmerking: 10 hier is de stille tijd van de toegangslijst. Het wordt overbrugd door de absolute

### time-out in de dynamische toegangslijst.

```
%telnet 2514A
Trying 171.68.117.189 ...
Connected to 2514A.network.com.
Escape character is '^]'.
User Access Verification
Username: test
Password: test
Connection closed by foreign host.
Het filter ziet er zo uit.

Kouter#show access-lists
Extended IP access list 120
    10 Dynamic testlist permit ip any any log
        permit ip host 171.68.109.158 any log (time left 394)
    20 permit tcp any host 171.68.117.189 eq telnet (68 matches)
Er zit een gat in het filter voor deze gebruiker op basis van het IP-a
```

Er zit een gat in het filter voor deze gebruiker op basis van het IP-adres van de bron. Als iemand anders dit doet, zie je *twee gaten*.

Router#show ip access-lists 120
Extended IP access list 120
10 Dynamic testlist permit ip any any log
 permit ip host 171.68.109.64 any log
 permit ip host 171.68.109.158 any log
20 permit tcp any host 171.68.117.189 eq telnet (288 matches)

Deze gebruikers kunnen volledige IP toegang tot om het even welk bestemming IP adres van hun bron IP adres hebben.

### TACACS+ gebruiken

#### **TACACS+** configureren

Configureer een TACACS+ server om verificatie en autorisatie op de TACACS+ server af te dwingen zodat deze TACACS+ kan gebruiken, zoals deze uitvoer aantoont:

aaa new-model
!
!
aaa authentication login default group tacacs+ local
aaa authorization exec default group tacacs+
tacacs-server host 10.48.66.53 key cisco123
Voltooi deze stappen om TACACS+ te configureren op Cisco Secure ACS voor Windows:

- Open een webbrowser. Voer het adres in van uw ACS-server, die in de vorm van http:// is<IP\_adres of DNS\_name>:2002. (Dit voorbeeld gebruikt een standaardpoort van 2002.) Inloggen als beheerder.
- 2. Klik op **Netwerkconfiguratie**. Klik op **Add Entry** om een Network Devices Group te maken die de netwerktoegangsservers (NAS) bevat. Voer een naam in voor de groep en klik op

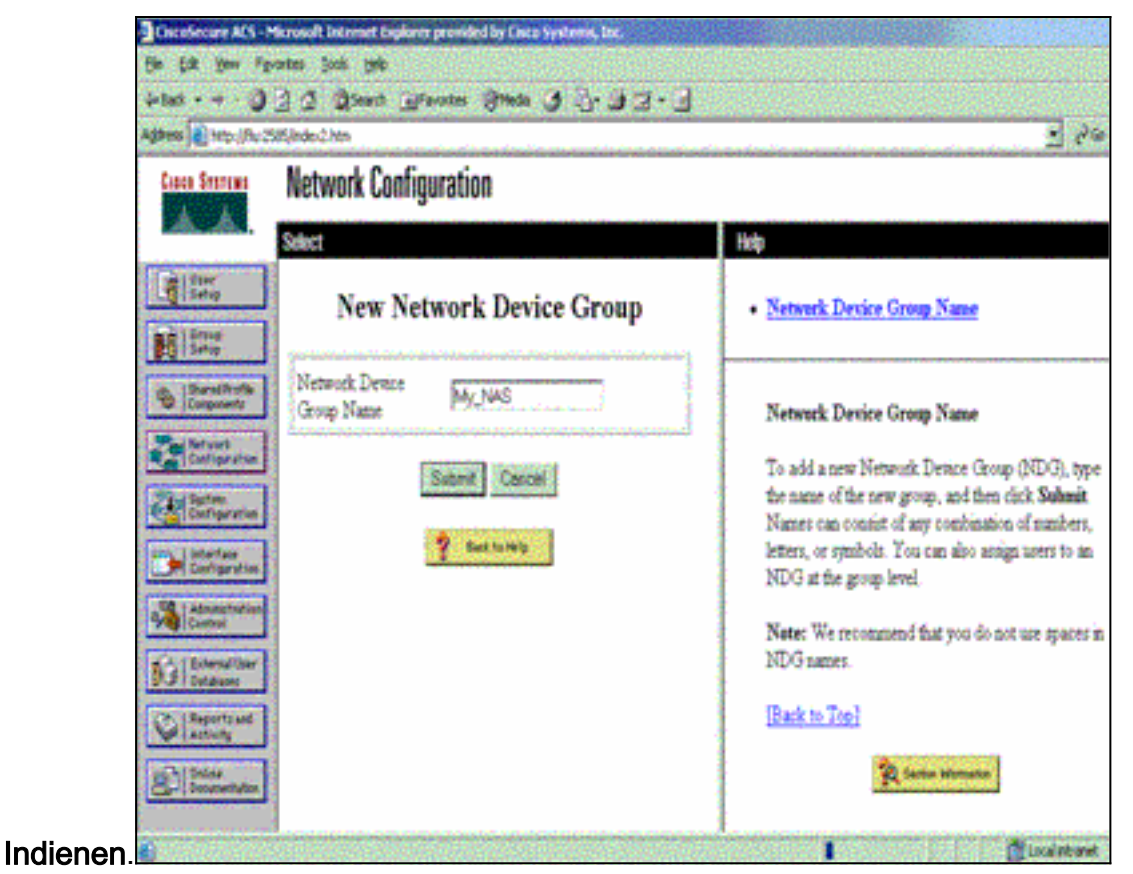

3. Klik op Add Entry om een authenticatie, autorisatie en accounting (AAA) client (NAS) toe te

| A REAL PROPERTY OF THE OWNER OF THE OWNER OF THE OWNER OF THE OWNER OF THE OWNER OF THE OWNER OF THE OWNER OF T | Sitting and him | the second second second second second second second second second second second second second second second s | A CONTRACTOR OF THE | م می از این می و این از این و این این این این این این این این این این              |
|----------------------------------------------------------------------------------------------------|-----------------|----------------------------------------------------------------------------------------------------|---------------------|------------------------------------------------------------------------------------|
| Water 181 of the                                                                                                | cseconderiz non |                                                                                                    |                     |                                                                                    |
| Cinco Stotens                                                                                                   | Network Con     | figuration                                                                                                    |                     |                                                                                    |
| A.A.                                                                                                    | Select          |                                                                                                    |                     | ▲ Help                                                                             |
| Uper<br>Setup                                                                                                   |                 |                                                                                                    |                     |                                                                                    |
| - 2 (from                                                                                                    |                 |                                                                                                    |                     | Network Device Groups     Adving a Network Device Groups                           |
| Setup                                                                                                    | 20              | My NAS AAA CI                                                                                                  | ients 🔋             | Renaming a Network Device Group                                                    |
| Shared Profile<br>Components                                                                                    | AAA Client      | AAA Client IP                                                                                                  | Authenticate        | Deleting a Network Device Group                                                    |
| 20 Mont                                                                                                    | Hostname        | Address                                                                                                    | Using               | AAA Clients                                                                        |
| Configuration                                                                                                   |                 | None Defined                                                                                                   |                     | Adding a AAA Client                                                                |
| Configuration                                                                                                   |                 | investigation in a second                                                                                      | will                | Deleting a AAA Client                                                              |
| Configuration                                                                                                   |                 | Add Entry Search                                                                                               | 2                   | AAA Servers                                                                        |
| -                                                                                                    |                 |                                                                                                    |                     | Adding a AAA Server     Editing a AAA Server                                       |
| Control                                                                                                    | 20              | My NAS AAA Se                                                                                                  | rvers ?             | Deleting a AAA Server                                                              |
| Distances                                                                                                    | AAA Server      | AAA Server IP                                                                                                  | AAA Server          | Prexy Distribution Table     Adding a Proxy Distribution Table Ent                 |
| C Reports and                                                                                                   | Name            | Address                                                                                                    | Type                | <ul> <li>Sorting Proxy Distribution Table Entri</li> </ul>                         |
| Callosine                                                                                                    |                 | None Defined                                                                                                   |                     | Editing a Proxy Distribution Table Ent     Deleting a Proxy Distribution Table Ent |
| Decumentation                                                                                                   | Dulu            | Group Beneme                                                                                                   | Cancel              | Detrong a Froxy Distribution 1 and E                                               |

4. Voer de naam van de host in, het IP-adres en de toets die wordt gebruikt om de communicatie tussen de AAA-server en de NAS te versleutelen. Selecteer TACACS+ (Cisco IOS) als de verificatiemethode. Wanneer u klaar bent, klikt u op Inzenden +Herstart om de wijzigingen toe te passen.

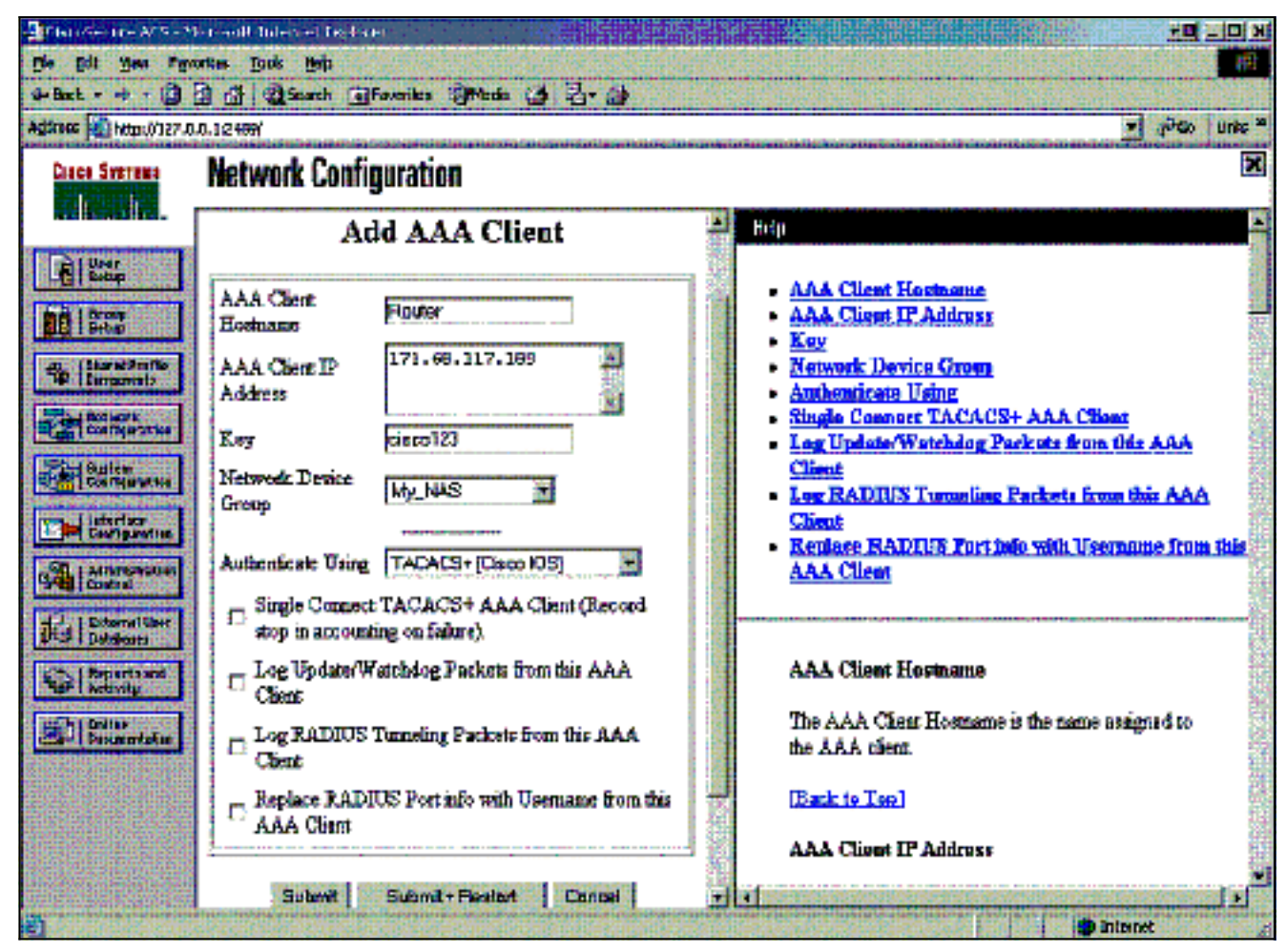

5. Klik op Gebruikersinstelling, voer een gebruikersID in en klik op

| TOEVOEgen/Dewerken.                                                                                                    |                                                                                                    |
|----------------------------------------------------------------------------------------------------|----------------------------------------------------------------------------------------------------|
| Die Edit gew Agvortes Excle 1940                                                                                                    |                                                                                                    |
| + tas + - O 3 4 Quert Break State O 5 23                                                                                                    | • 🖸                                                                                                    |
| Address 🔊 http://flui2585/index2.htm                                                                                                    | • c <sup>2</sup> 50 Loss *                                                                                                    |
| Circo Stories User Setup                                                                                                    | ×                                                                                                    |
| Select                                                                                                    | Help                                                                                                    |
| Image: State       User: Set         State       Find         Add/Edk         State       Find         State       Find         State       State         State       Entrope         State       Entrope         State       Entrope         State       Entrope         State       Entrope         Entrope       Entrope         Entrope       Entrope | <ul> <li>User Setup and External User Databases</li> <li>Finding a Specific User in the CiscoSecure User<br/>Database</li> <li>Adding a User to the CiscoSecure User Database</li> <li>Listing Usernames that Begin with a Particular<br/>Character</li> <li>Listing All Usernames in the CiscoSecure User<br/>Database</li> <li>Changing a Username in the CiscoSecure User<br/>Database</li> </ul> |
| Administration<br>Control Unit<br>Of Extended ther<br>Outdearer<br>Reports and<br>Control Unit<br>Outdearer<br>Documentation                                                                                                    | User Setup enables you to configure individual<br>user information, add users, and delete users in the<br>database.<br>User Setup and External User Databases<br>Before Cisco Secure ACS can asthenticate users                                                                                                    |

6. Kies een database om de gebruiker te authenticeren. (In dit voorbeeld is de gebruiker "test" en wordt de interne database van het ACS gebruikt voor authenticatie). Voer een wachtwoord in voor een gebruiker en bevestig het wachtwoord.

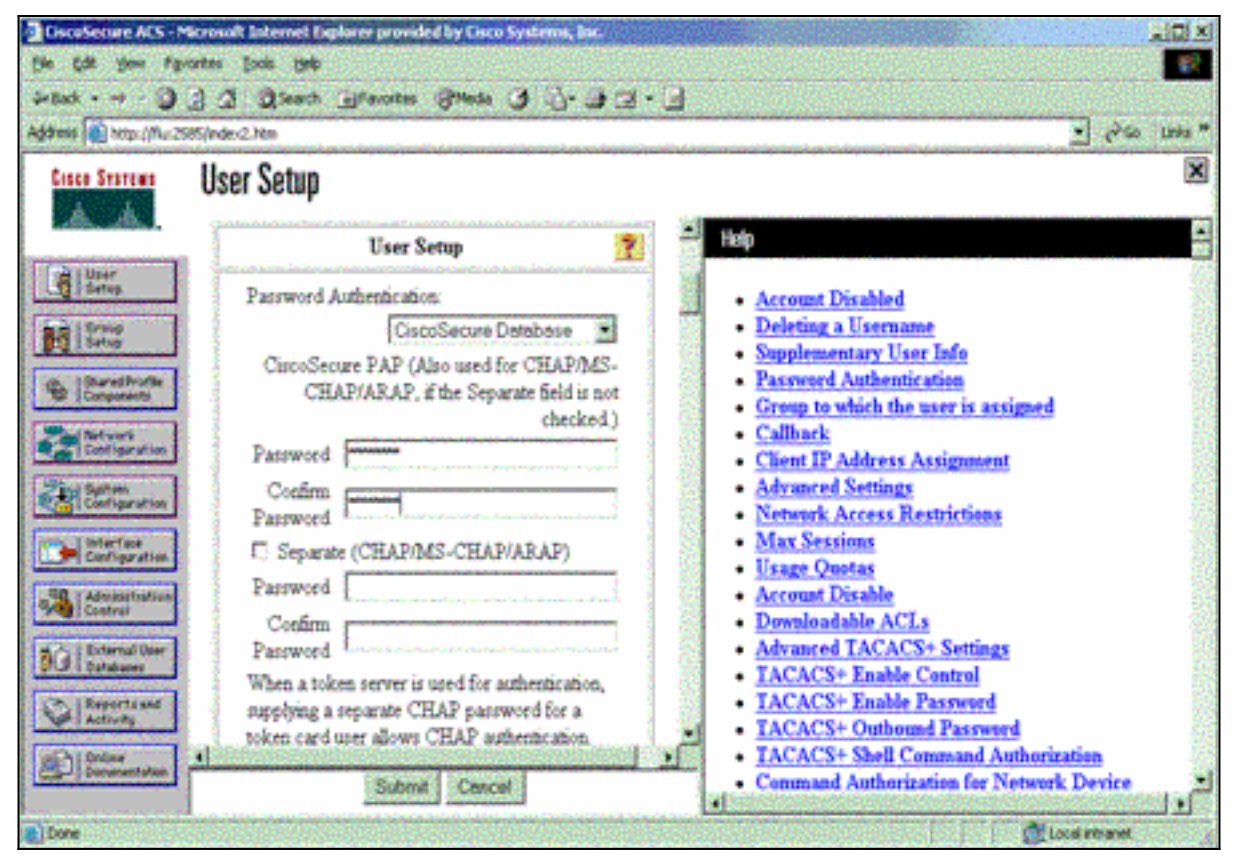

7. Kies de groep waaraan de gebruiker is toegewezen en controleer de **groepsinstelling Gebruik**. Klik op

| It source with Maxwell in the later       Image: Source Dath Bab         Image: Source Dath Bab       Image: Source Dath Bab         Image: Source Dath Bab       Image: Source Dath Bab       Image: Source Dath Bab         Image: Source Dath Bab       Image: Source Dath Bab       Image: Source Dath Bab         Image: Source Dath Bab       Image: Source Dath Bab       Image: Source Dath Bab         Image: Source Dath Bab       Image: Source Dath Bab       Image: Source Dath Bab         Image: Source Dath Bab       Image:                                                                                                    | Inzenden.               |                                            |                                                                                                    |  |  |  |
|----------------------------------------------------------------------------------------------------|-------------------------|--------------------------------------------|----------------------------------------------------------------------------------------------------|--|--|--|
| chi jake rgoortes juste juke       Second information (Photos information)         Address in the public of a station of the second second section in the second second                                                                                                    | 🛃 Lauren - e alter M    | hresallis La esta here 👘 👘 👘               |                                                                                                    |  |  |  |
| 4+88xt - O O O O O O O O O O O O O O O O O O                                                                                                    | Die Die Sew Der         | Die Sak Bew Agenten Jack Hilp              |                                                                                                    |  |  |  |
| Alderes Sterrer<br>Liser Serrer<br>Liser Serer<br>Liser Serrer<br>Liser Serrer<br>Liser Serrer | 4=Back + 🖷 - 🥥          | 🗿 🕼 🕄 Şəsərdi 📓 Ferentes 🎯 Noda 👹 🖏 - 🚑    |                                                                                                    |  |  |  |
| Item State       Item State         Image: State       applying a separate CHAP password for a token or alows CHAP animitation.         Image: State       applying a separate CHAP password for a token or alows CHAP animitation.         Image: State       applying a separate CHAP password for a token or alows CHAP animitation.         Image: State       applying a separate CHAP password for a token or alows of token or alows.         Image: State       applying a separate CHAP password for a token or alows.         Image: State       Chapter animitation.         Image: State       Croup to which the user is satigned:         Image: State       Calback         Image: State       a group setting         Image: State       a group setting         Image: State       a Group to which the user is satigned:         Image: State       a Group to which the user is satigned:         Image: State       a Group to which the user is satigned:         Image: State       a Group to which the user is satigned:         Image: State       a Group to the which the user is satigned:         Image: State       a Group to the state state state         Image: State       a Group to the state state         Image: State       a Group to the state state         Image: State       a Group to the state state         Image:                                                                                                    | Agaress 👔 kep (J) (27.0 | D.1.2489                                   | v e‱ Linis *                                                                                                    |  |  |  |
| <ul> <li>applying a separate CHAP partword for a televe or dure allows CHAP antientication. This is especially nach when below cathing is coalied.</li> <li>Bereference of our efficiency of the televe of the televe of the televe of the televe of the televe of the televe of televel.</li> <li>Bereference of the televel of televel.</li> <li>Bereference of televel.</li> <li>Bereference of televel.</li> <li>Calibark</li> <li>Calibark</li> <li>Calibark allowed</li> <li>Calibark allowed</li> <li>Calibark using this number</li> <li>Calibark using this number</li> <li>Calibark using this number</li> <li>Calibark using this number</li> <li>Calibark using this number</li> <li>Disks tion escalar calibark comber</li> <li>Disks tion escalar calibark stander</li> <li>Chernel T Address Assimuted</li> <li>Advensed Southage</li> <li>Netweek Access Restrictions</li> <li>Max Sessions</li> <li>Advensed TACACS+ Southage</li> <li>TACACS+ Bashie Cancel</li> <li>TACACS+ Shorthege</li> <li>TACACS+ Shorthege</li> <li>TACACS+ Shorthe</li></ul>                                                                                                    | Cince Sectors           | User Setup                                 | X                                                                                                    |  |  |  |
| ision       ision       ision <td< td=""><td>· · ·</td><td>supplying a separate CHAP password for a</td><td> <b>⊡</b></td></td<>                                                                                                    | · · ·                   | supplying a separate CHAP password for a   | <b>⊡</b>                                                                                                    |  |  |  |
| Accessent Dischlad     Cathoric      Cathoric      Ca                                                                                                    | The Low                 | token and user slows CHAP authentication.  |                                                                                                    |  |  |  |
| Bergelenter     Calback     Calback                                                                                                    | LE Debug                | and a experimy taking when routes taking a | <ul> <li>Account Disabled</li> </ul>                                                                                                    |  |  |  |
| Crup to which the user is assigned:     Crup to which the user is assigned:     Calbark     Calbark     Calbark     Calbark     Calbark     Calbark     Calbark     Calbark     Calbark     Calbark adowed     Calbark using this specifies calbark souther     Calbark using this specifies calbark souther     Calbark using this specifies calbark souther     Calbark using this specifies calbark souther     Calbark using this specifies calbark souther     Calbark using this specifies calbark souther     Calbark using this specifies calbark souther     Calbark using this specifies calbark souther     Calbark using this specifies calbark souther     Calbark using this specifies calbark souther     Calbark using this calbark souther     Calbark using this calbark to the second the souther     Calbark using this calbark to the second the souther     Calbark using this calbark to the second the souther     Calbark using this calbark to the second the souther     Calbark using this calbark to the second the souther     Calbark using this calbark to the second the souther     Calbark using this calbark to the second the souther     Calbark using this calbark to the second the souther     Calbark using this calbark to the second the souther     Calbark uset the souther     Calbark to the second                                                                                                    |                         |                                            | Deloting a Usermann                                                                                                    |  |  |  |
| Calback     Calback     C                                                                                                    |                         | Group to which the user is assigned:       | Benedentation Upon Infe     The set of the set of the set of |  |  |  |
| Calback Calback Calbac                                                                                                    | Congression             |                                            | Comm to which the same is easimed                                                                                                    |  |  |  |
| Calback Calback Calbac                                                                                                    | 2 al Retwork            |                                            | Callerk                                                                                                    |  |  |  |
| Advanced Settings     Advanced Settings     Network Access Restriction     Max Sessions     Max Sessions     Max Session                                                                                                    | Configuration           | Celbark                                    | <ul> <li>Client IP Address Instances</li> </ul>                                                                                                    |  |  |  |
| Alexand TACACS+ Satiss     Alexand TACACS+ Satiss     Alexand TACACS+                                                                                                    | 2 anim<br>Configuration |                                            | Advanced Settings                                                                                                    |  |  |  |
| Calleark using this number     Calleark using this number     Calleark to the this number     Calleark to the this number     Calleark                                                                                                    |                         | I Tax group setting                        | Network Access Restructions                                                                                                    |  |  |  |
| Callark ung thi number     Callark ung thi number     Callark ung thi number     Callark ung thi number     Callark number     Callark number                                                                                                    | Cartle ratio            | O No raibatic alowed                       | - Usara Onetas                                                                                                    |  |  |  |
| Double Control     Destruction     Destruction     Destructin     Destructin     Destructin     Destructi                                                                                                    | Michighertiken          | Calibaric using this number                | · Account Disphla                                                                                                    |  |  |  |
| Advanced TACACS+ Sattings     Advanced TACACS+ Sattings     Advanced TACACS+ Sattings     Advanced TACACS+ Sattings     TACACS+ Sattings     TACACS+ Sa                                                                                                    |                         |                                            | Devolution ACLE                                                                                                    |  |  |  |
| C Use Windows Database calbork settings     C Use Windows Database calbork settings     LACACS+ Estable Control     IACACS+ Control     C Use Windows Database calbork settings     LACACS+ Control     C Use Windows     Control     C Use Windows     Control     C Use Windows     Control     C Use Windows     Control     C Use Windows     Control     C Use Windows     C Use Windows                                                                                                    | Dia Starvellicer        | O Dialeg effent eperifies calibaric number | Advanced TACACS+ Settings                                                                                                    |  |  |  |
| Activity     Control - Determed An Internet     Activity     Control - Determed An Internet     IACACS+ Ownformed Anthesitestim     TACACS+ Shall Command Anthesitestim     Submit Cencel                                                                                                    |                         | O Urs Windows Database calback estima      | TACACS+ Reads Control     TACACS+ Reads Processed                                                                                                    |  |  |  |
| Deite      Direct IP Address Assignment     If Concel      Intervent Authorization for National Authorization     Subnit Cencel      Intervent Audications     Intervent Audications                                                                                                    |                         |                                            | TACACS+ Output Parameter                                                                                                    |  |  |  |
| Subnit Cenzel                                                                                                    | and Solar               | Client IP Address Assistment               | ACACS+ Shall Command Astherization                                                                                                    |  |  |  |
| Subnit Cancel Minnacement Auditations                                                                                                    |                         |                                            | Commond Authoritation for Nationals Davis                                                                                                    |  |  |  |
|                                                                                                    |                         | Submit Cencel                              | Menorment Amirations                                                                                                    |  |  |  |
|                                                                                                    | <b>1</b>                | ·                                          | 🖉 Drizmet                                                                                                    |  |  |  |

 Klik op Groepsinstallatie. Selecteer het groep waaraan de gebruiker in stap 7 is toegewezen. Klik op Instellingen bewerken.

| CiscoSecure ACS - Microsoft Internet Explorer provided by Cisco Systems, Jar. |                                                                                  |  |  |
|-------------------------------------------------------------------------------|----------------------------------------------------------------------------------|--|--|
| Bie Edit your Fgrontes Jook Help                                              |                                                                                  |  |  |
| arted                                                                         |                                                                                  |  |  |
| Address 👔 https://flue2585/index2.htm                                         | 🛫 (250 Uris *                                                                    |  |  |
| Cisco Serreno Group Setup                                                     | X                                                                                |  |  |
| A A                                                                           |                                                                                  |  |  |
| Select                                                                        | Help -                                                                           |  |  |
| Uter<br>Setup                                                                 | Default Green                                                                    |  |  |
| BE Group Group BE Charles To Berry +                                          | - Group                                                                          |  |  |
| Users in Group Edit Settings                                                  | Users in Group     Edit Settings                                                 |  |  |
| Berame Group                                                                  | Rename Group                                                                     |  |  |
| Ref vors<br>Configeration                                                     |                                                                                  |  |  |
| Configuration                                                                 | Default Group                                                                    |  |  |
| Configuration                                                                 | Warman and the state of the state                                                |  |  |
| The Administration                                                            | if group mapping has not configured,<br>usernames that are not configured in the |  |  |
| 1949 Contrat                                                                  | CiscoSecure Database are assigned to the Default                                 |  |  |
| Did Deternal liner                                                            | Group by Cinco Secure ACS the first time they                                    |  |  |
| CA. I Report and                                                              | definit group are applied to first-time users. If you                            |  |  |
| Address.                                                                      | have upgraded from a previous version of Casco                                   |  |  |
| Contine Constrained action                                                    | Secure ACS and kept your database information,                                   |  |  |
|                                                                               | version.                                                                         |  |  |
| (a) Done                                                                      | Cacol intranet                                                                   |  |  |

 Scrolt naar het gedeelte TACACS+ instellingen. Controleer het vakje voor Shell exec. Controleer het vakje voor automatische opdracht. Typ de auto-opdracht die moet worden uitgevoerd nadat de gebruiker met succes toestemming heeft gegeven. (Dit voorbeeld gebruikt de access-enabled host timeout 10-opdracht.) Klik op Inzenden+Opnieuw beginnen.

| CostoSecure ACS - Microsoft Internet Explorer provided by Costo Systems, Inc. |                       |                       |     |                                                                                                    |
|-------------------------------------------------------------------------------|-----------------------|-----------------------|-----|----------------------------------------------------------------------------------------------------|
| file Edit giene Agronites Jook 1980                                           |                       |                       |     |                                                                                                    |
| 4-teck - + - 3 3 4 Steath Frantes Steds 3 3 - 3 3 - 3                         |                       |                       |     |                                                                                                    |
| Address http://flur2                                                          | 505/index2.htm        |                       |     | 🛃 🕑 😥 🛃                                                                                                    |
| Cisco Systems                                                                 | Group Setup           |                       |     | ×                                                                                                    |
| adh.ath.                                                                      | Juan To Access        | Restrictions          |     | Help                                                                                                    |
| User<br>Setup                                                                 | 🖾 Shell (exec)        |                       |     | Constant and Constant and Constant and Constant and Constant and Constant and Constant and Constant and Constant |
| -                                                                             | C Access control list |                       |     | Group Settings     Voice-over-IP (VaIP) Support                                                                  |
| Satur                                                                         | R Auto command        | access-enable ho      |     | Default Time-of-Day Access Settings                                                                              |
| Shared Inafile<br>Components                                                  | Callback ine          |                       |     | Callbark     National Account Participant                                                                        |
| 2 Martinet                                                                    | Calback rotary        |                       |     | Max Sessions                                                                                                    |
| Configuration                                                                 | 🖂 Ide time            |                       |     | Usage Quotas                                                                                                    |
| Certipration                                                                  | D No calback verify   | Enabled               |     | Enable Options     Taken Card Settings                                                                           |
| and Interface                                                                 | D No escape           | C Enabled             |     | Password Aging Rules                                                                                             |
| Carrige share                                                                 | 🗆 No hangup           | C Enabled             |     | <u>IP Assignment</u>                                                                                             |
| Control                                                                       | D Privilege level     |                       |     | Downgoadator ACLS     TACACS+ Settings                                                                           |
| Red External User                                                             | Timeout               |                       |     | TACACS+ Shell Command Authorization                                                                              |
| SO I DESERT                                                                   | Custom attributes     |                       |     | Command Authorization for Network Device                                                                         |
| Activity                                                                      |                       | 34                    |     | TACACS+ Unknown Services                                                                                         |
| Dollar                                                                        | 1                     | Manager Street Street | 1   | <ul> <li>IETF RADIUS Attributes</li> </ul>                                                                       |
| Control Property lies                                                         | Submit Submit •       | Restart Cancel        | - 1 | RADIUS Vendor-Specific Attributes                                                                                |
|                                                                               |                       |                       |     | (Cocol Worket                                                                                                    |

Gebruik deze debug opdrachten in de NAS om problemen met TACACS+ op te lossen.

**Opmerking:** Raadpleeg <u>Belangrijke informatie over debug Commands</u> voordat u **debug**opdrachten gebruikt.

- debug van Tacacs-verificatie—informatie over het TACACS+-verificatieproces. Alleen beschikbaar in bepaalde versies van de software. Indien niet beschikbaar, debug tacacs slechts.
- debug van Tacacs autorisatie—informatie over de Tacacs+ autorisatieprocedure. Alleen beschikbaar in bepaalde versies van de software. Indien niet beschikbaar, debug tacacs slechts.
- debug van tacacs gebeurtenissen—informatie van het TACACS+ hulpproces wordt weergegeven. Alleen beschikbaar in bepaalde versies van de software. Indien niet beschikbaar, debug tacacs slechts.

Gebruik deze opdrachten om AAA-problemen op te lossen:

- debug van verificatie—informatie over AAA/TACACS+-verificatie wordt weergegeven.
- debug van autorisatie—informatie over AAA/TACACS+ autorisatie wordt weergegeven.

De steekproef **debug** uitvoer hier toont een succesvol authenticatie- en vergunningsproces op de ACS TACACS+ server.

```
Router#show debug
General OS:
 TACACS+ events debugging is on
 TACACS+ authentication debugging is on
 TACACS+ authorization debugging is on
 AAA Authentication debugging is on
 AAA Authorization debugging is on
_____
Router#
AAA/BIND(0000009): Bind i/f
AAA/AUTHEN/LOGIN (00000009): Pick method list 'default'
TPLUS: Queuing AAA Authentication request 9 for processing
TPLUS: processing authentication start request id 9
TPLUS: Authentication start packet created for 9()
TPLUS: Using server 10.48.66.53
TPLUS(0000009)/0/NB_WAIT/82A2E088: Started 5 sec timeout
TPLUS(0000009)/0/NB_WAIT: socket event 2
TPLUS(0000009)/0/NB_WAIT: wrote entire 36 bytes request
TPLUS(0000009)/0/READ: socket event 1
TPLUS(0000009)/0/READ: Would block while reading
TPLUS(0000009)/0/READ: socket event 1
TPLUS(0000009)/0/READ: read entire 12 header bytes
   (expect 16 bytes data)
TPLUS(0000009)/0/READ: socket event 1
TPLUS(0000009)/0/READ: read entire 28 bytes response
TPLUS(0000009)/0/82A2E088: Processing the reply packet
TPLUS: Received authen response status GET_USER (7)
TPLUS: Queuing AAA Authentication request 9 for processing
TPLUS: processing authentication continue request id 9
TPLUS: Authentication continue packet generated for 9
TPLUS(0000009)/0/WRITE/8347F3FC: Started 5 sec timeout
TPLUS(0000009)/0/WRITE: wrote entire 22 bytes request
TPLUS(0000009)/0/READ: socket event 1
TPLUS(0000009)/0/READ: read entire 12 header bytes
   (expect 16 bytes data)
```

TPLUS(0000009)/0/READ: socket event 1 TPLUS(0000009)/0/READ: read entire 28 bytes response TPLUS(0000009)/0/8347F3FC: Processing the reply packet TPLUS: Received authen response status GET\_PASSWORD (8) TPLUS: Queuing AAA Authentication request 9 for processing TPLUS: processing authentication continue request id 9 TPLUS: Authentication continue packet generated for 9 TPLUS(0000009)/0/WRITE/8347EE4C: Started 5 sec timeout TPLUS(0000009)/0/WRITE: wrote entire 25 bytes request TPLUS(0000009)/0/READ: socket event 1 TPLUS(0000009)/0/READ: read entire 12 header bytes (expect 6 bytes data) TPLUS(0000009)/0/READ: socket event 1 TPLUS(0000009)/0/READ: read entire 18 bytes response TPLUS(0000009)/0/8347EE4C: Processing the reply packet TPLUS: Received authen response status PASS (2) AAA/AUTHOR (0x9): Pick method list 'default' TPLUS: Queuing AAA Authorization request 9 for processing TPLUS: processing authorization request id 9 TPLUS: Protocol set to None .....Skipping TPLUS: Sending AV service=shell TPLUS: Sending AV cmd TPLUS: Authorization request created for 9(tne-1) TPLUS: using previously set server 10.48.66.53 from group tacacs+ TPLUS(0000009)/0/NB\_WAIT/8347F508: Started 5 sec timeout TPLUS(0000009)/0/NB\_WAIT: socket event 2 TPLUS(0000009)/0/NB\_WAIT: wrote entire 60 bytes request TPLUS(0000009)/0/READ: socket event 1 TPLUS(0000009)/0/READ: Would block while reading TPLUS(0000009)/0/READ: socket event 1 TPLUS(0000009)/0/READ: read entire 12 header bytes (expect 44 bytes data) TPLUS(0000009)/0/READ: socket event 1 TPLUS(0000009)/0/READ: read entire 56 bytes response TPLUS(0000009)/0/8347F508: Processing the reply packet TPLUS: Processed AV autocmd=access-enable host timeout 10 TPLUS: received authorization response for 9: PASS AAA/AUTHOR/EXEC(0000009): processing AV cmd= AAA/AUTHOR/EXEC(00000009): processing AV autocmd=access-enable host timeout 10 AAA/AUTHOR/EXEC(0000009): Authorization successful

### **RADIUS** gebruiken

### **RADIUS configureren**

Om RADIUS te gebruiken, moet u een RADIUS-server configureren om verificatie op de RADIUSserver af te dwingen, waarbij de autorisatie (de autoopdracht) moet worden verstuurd in een leverancierspecifieke eigenschap 26, zoals hier wordt getoond:

aaa new-model
!
!
aaa authentication login default group radius local
aaa authorization exec default group radius local
radius-server host 10.48.66.53 auth-port 1645
 acct-port 1646 key cisco123

Voltooi deze stappen om RADIUS op Cisco Secure ACS voor Windows te configureren:

- Open een webbrowser en voer het adres in van uw ACS-server, die in de vorm is van http://<IP\_adres of DNS\_name>:2002. (Dit voorbeeld gebruikt een standaardpoort van 2002.) Inloggen als beheerder.
- 2. Klik op **Netwerkconfiguratie**. Klik op **Ingang toevoegen** om een groep van het Netwerkapparaat te maken die de NAS bevat. Voer een naam in voor de groep en klik op

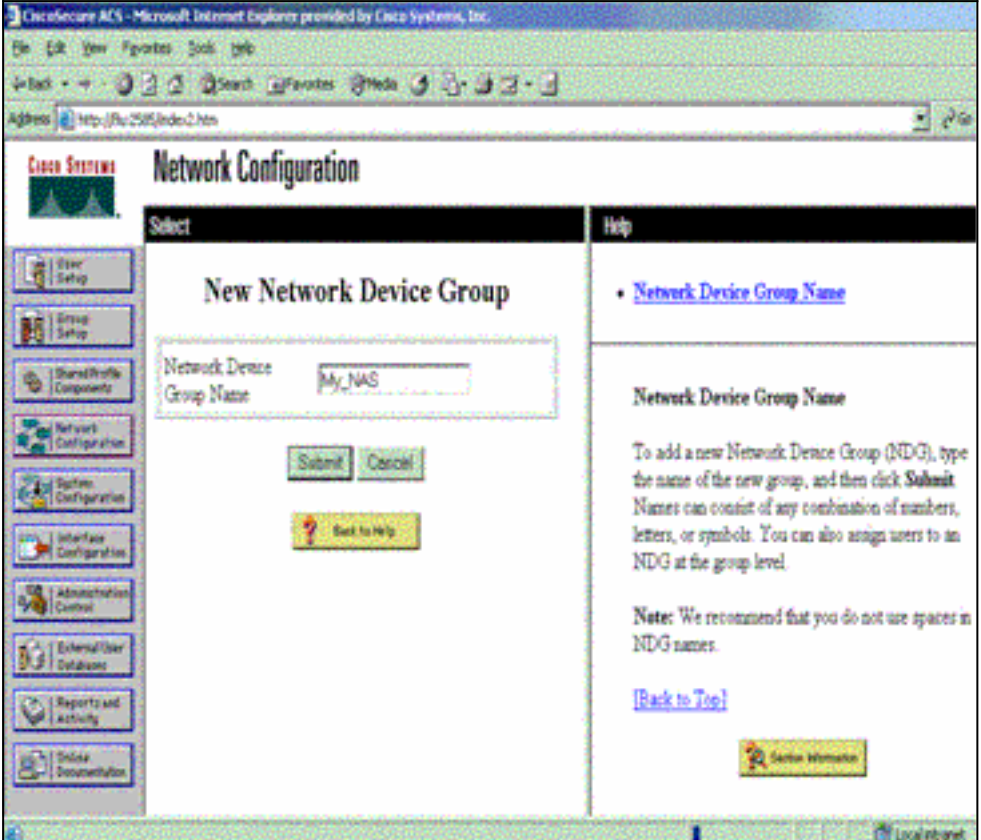

### Indienen.

3. Klik op Ingang toevoegen om een AAA-client (NAS) toe te

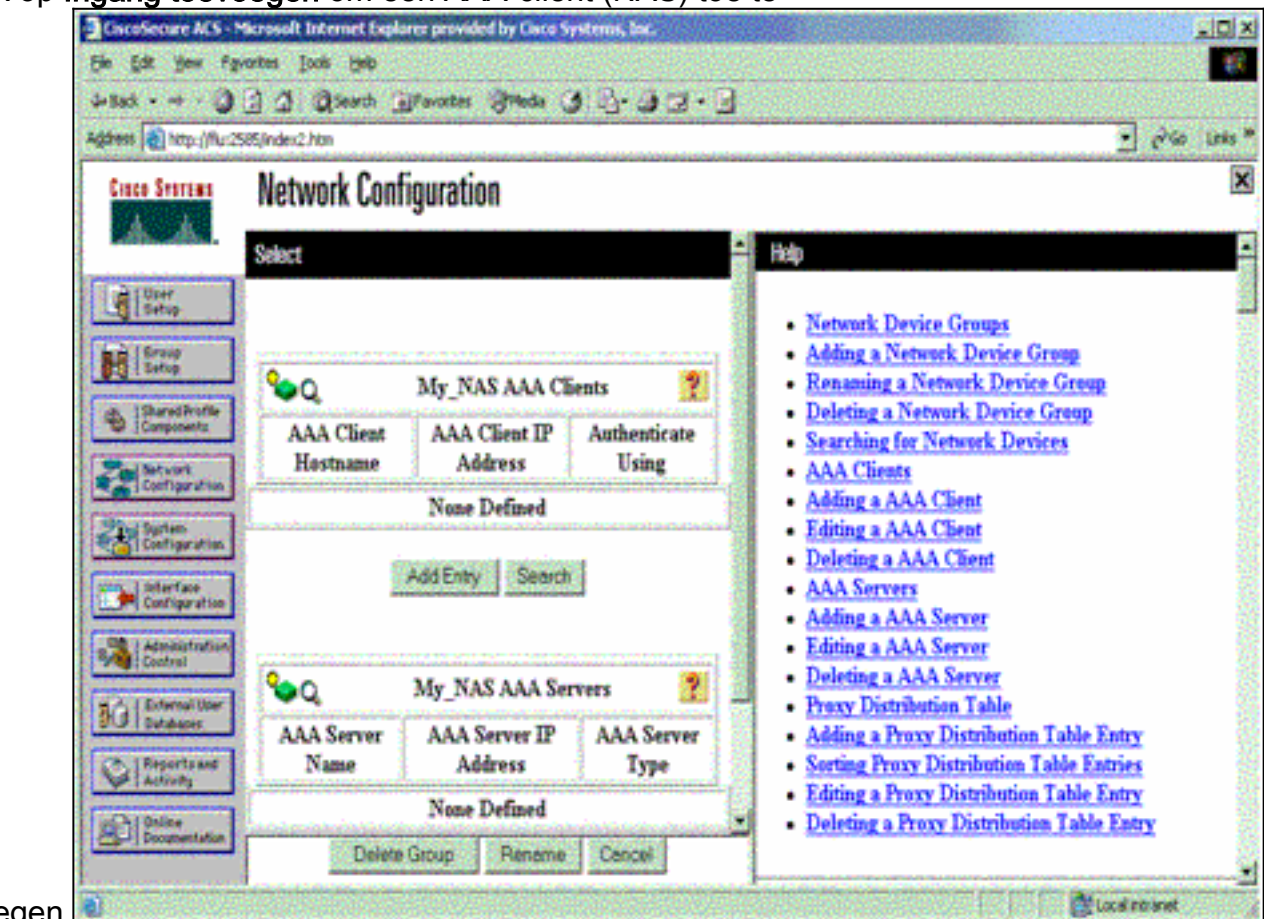

voegen.l

4. Voer de naam van de host in, het IP-adres en de toets die wordt gebruikt om de communicatie tussen de AAA-server en de NAS te versleutelen. Selecteer RADIUS (Cisco IOS/PIX) als de verificatiemethode. Wanneer u klaar bent, klikt u op Inzenden +Herstart om de wijzigingen toe te

| Agaress Anto://fluct                                                                                                    | a a grow a source of the a source of the source of the sou | ي بي ا                                                                                                    |
|----------------------------------------------------------------------------------------------------|----------------------------------------------------------------------------------------------------|----------------------------------------------------------------------------------------------------|
| Cisco Svorano                                                                                                    | Network Configuration                                                                                                    |                                                                                                    |
| User<br>Sotio<br>Sotio<br>Sotio<br>Sotio<br>Sotio<br>Compositio<br>Compositio<br>Compositio<br>Compositio<br>Composition<br>Composition | Add AAA Client AAA Client Hostname AAA Client Pouter AAA Client P Address Key ciscol23 Network Device Group Authenticate Uting FAULUS(FORCE US/FOR)                                                                                                    | AAA Client Hostname     AAA Client IP Address     Key     Network Device Group     Authenticate Using     Single Connect TACACS+ AAA Client     Log Update/Watchdog Packets from this AAA     Client     Log RADIUS Tunneling Packets from this AAA     Client     Replace RADIUS Port info with Username from     this AAA Client |
| BUS   Databases                                                                                                    | □ Single Connect TACACS+ AAA Client (Record stop in accounting on failure).                                                                                                    | AAA Client Hostname                                                                                                    |
| Distant Disconnectation                                                                                                    | Cient                                                                                                    | The AAA Client Hostname is the name assigned<br>to the AAA client.                                                                                                    |

5. Klik op Gebruikersinstelling, voer een gebruikersID in en klik op

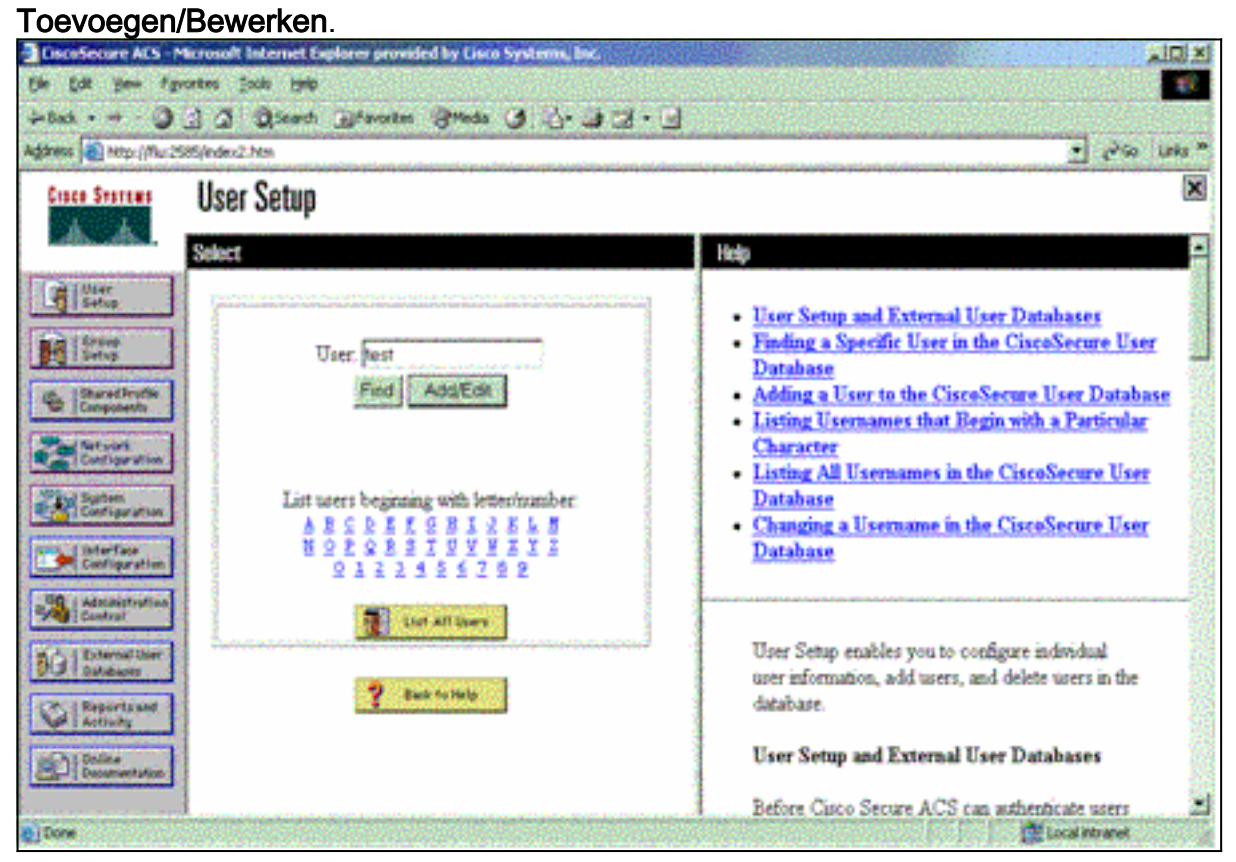

6. Kies een database om de gebruiker te authenticeren. (In dit voorbeeld is de gebruiker "test" en wordt de interne database van het ACS gebruikt voor authenticatie). Voer een wachtwoord in voor een gebruiker en bevestig het wachtwoord.

| in Edit your Pa                             | vartes Isals 1946                                                                                       |                                                                                                    |
|---------------------------------------------|----------------------------------------------------------------------------------------------------|----------------------------------------------------------------------------------------------------|
| -Back                                       | 2 2 Disect Braves Steels 3 3. 3 3.                                                                      |                                                                                                    |
| karanse 👔 http://Nur2                       | 985/index2.htm                                                                                          | 💌 erica Unia                                                                                                   |
| Cisco Statema                               | User Setup                                                                                              | 5                                                                                                    |
| MAN AND                                     | User Setup                                                                                              | ▲ Help                                                                                                    |
| Setup                                       | Password Authentication:<br>CiscoSecure Database<br>CiscoSecure PAP (Also used for CHAP/MS-             | Account Disabled     Deleting a Username     Supplementary User Infe     Password Authentication               |
| S Components<br>Network<br>Configuration    | Cecked) Password Confirm                                                                                | Group to which the user is assigned     Callback     Client IP Address Assignment     Advanced Settings        |
| Administration<br>Contriguentian<br>Control | Carfine                                                                                                 | Max Sessions     Usage Quotas     Account Disable     Downloadable ACTs                                        |
| C External User<br>Databases                | Parsword<br>When a token server is used for authentication,<br>supplying a separate CHAP parsword for a | Advanced TACACS+ Settings     TACACS+ Enable Control     TACACS+ Enable Password     TACACS+ Enable Password   |
| Decision Decision of Lan                    | token card user allows CHAP authentication                                                              | ACACS+ Outpointe Passwerd     IACACS+ Shell Command Authorization     Command Authorization for Network Device |

7. Kies de groep waaraan de gebruiker is toegewezen en controleer de **groepsinstelling Gebruik**. Klik op

#### Inzenden.

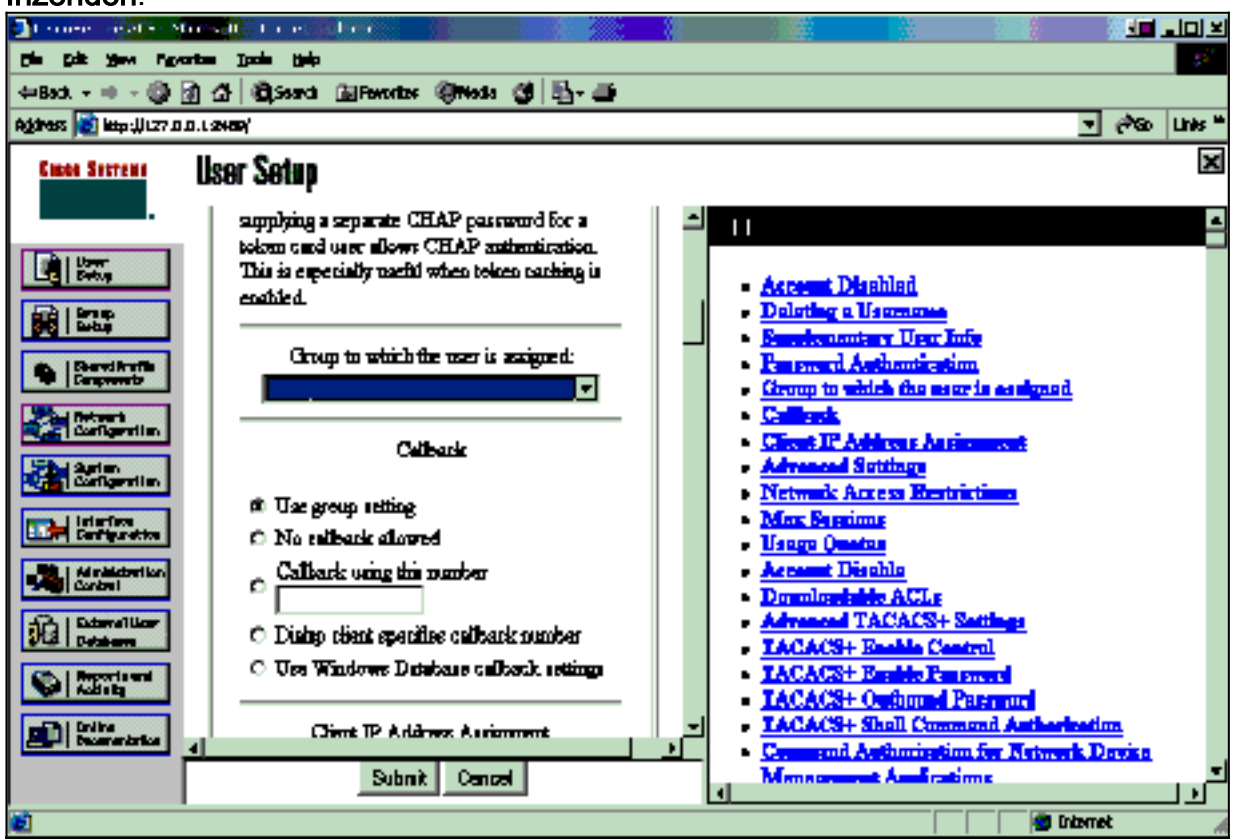

 Klik op Groepsinstallatie en selecteer de groep waaraan de gebruiker in de vorige stap is toegewezen. Klik op Instellingen bewerken.

| CiscoSecure: ACS - Microsoft Internet Explorer provided by Cisco Systems, Risc. |                                                          |                                                                                                    |  |
|---------------------------------------------------------------------------------|----------------------------------------------------------|----------------------------------------------------------------------------------------------------|--|
| Ele Edit gew Fgrontes Jools (pel)                                               |                                                          |                                                                                                    |  |
| what · · · O C O Seath Ofenotes State O C · O C · O                             |                                                          |                                                                                                    |  |
| Address Attps://fluc25                                                          | 26.jerde c2.htm                                          | 🛫 Pio Unis *                                                                                                    |  |
| Cisco Secreme                                                                   | Group Setup                                              | ×                                                                                                    |  |
| A.A.                                                                            | Select                                                   | Help E                                                                                                    |  |
| Uter<br>Estap                                                                   | Group : Coolog (Kuser)<br>Users in Group<br>Bename Group | <ul> <li>Default Group         <ul> <li>Group</li> <li>Users in Group</li> <li>Edit Settings</li> <li>Rename Group</li> </ul> </li> <li>Default Group</li> <li>The proper mapping has not been configured, usernames that are not configured in the CarcoSecure Database are assigned to the Default Group by Cinco Secure ACS the first time they log in. The privileges and restrictions for the default group are applied to first-time users. If you have upgraded from a previous version of Cisco Secure ACS and kept your database information, users will map as configured in the previous version.</li> </ul> |  |
| @]Done                                                                          |                                                          | Local intraver                                                                                                    |  |

 Scrolt naar het gedeelte Cisco IOS/PIX RADIUS-kenmerken. Controleer het vakje voor ciscoav-paar. Typ de opdracht shell die moet worden uitgevoerd na succesvolle toestemming van de gebruiker. (Dit voorbeeld gebruikt shell:autocmd=access-enabled host timeout 10.) Klik op Inzenden+Opnieuw

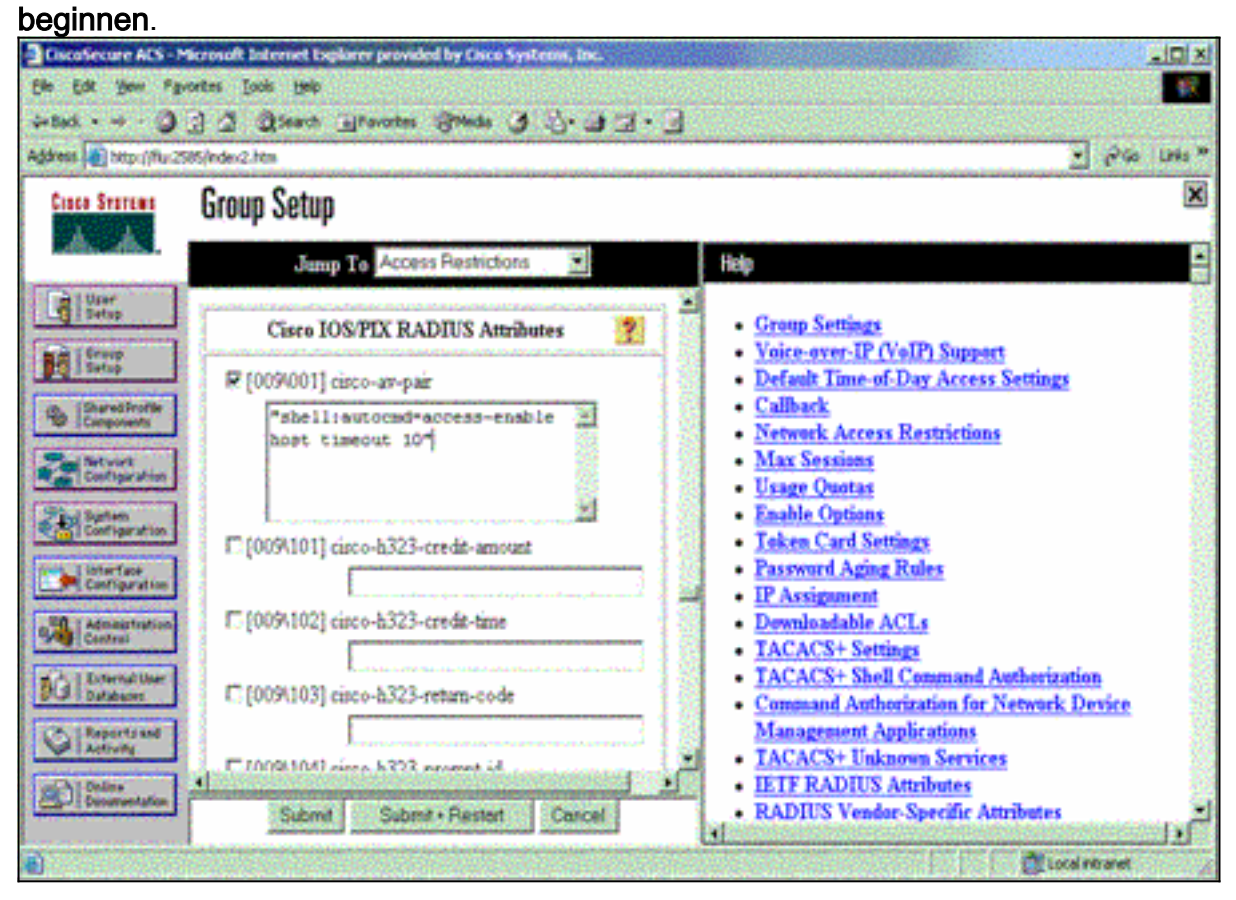

### Probleemoplossing met RADIUS

Gebruik deze **debug** opdrachten in de NAS om RADIUS-problemen op te lossen.

**Opmerking:** Raadpleeg <u>Belangrijke informatie over debug Commands</u> voordat u **debug**opdrachten gebruikt.

• **debug straal**—informatie die bij RADIUS is gekoppeld. Gebruik deze opdrachten om AAA-problemen op te lossen:

Router#show debug

• debug van verificatie—informatie over AAA/TACACS+-verificatie wordt weergegeven.

• debug van autorisatie—informatie over AAA/TACACS+ autorisatie wordt weergegeven.

De voorbeelduitvoer **debug-**uitvoer hier laat een succesvol authenticatie- en autorisatieproces zien bij de ACS die voor RADIUS zijn ingesteld.

General OS: AAA Authentication debugging is on AAA Authorization debugging is on Radius protocol debugging is on Radius packet protocol debugging is on -----Router# AAA/BIND(0000003): Bind i/f AAA/AUTHEN/LOGIN (0000003): Pick method list 'default' RADIUS/ENCODE(0000003): ask "Username: " RADIUS/ENCODE(0000003): send packet; GET\_USER RADIUS/ENCODE(0000003): ask "Password: " RADIUS/ENCODE(0000003): send packet; GET\_PASSWORD RADIUS: AAA Unsupported [152] 5 RADIUS: 74 74 79 [tty] RADIUS(0000003): Storing nasport 66 in rad\_db RADIUS/ENCODE(0000003): dropping service type, "radius-server attribute 6 on-for-login-auth" is off RADIUS(0000003): Config NAS IP: 0.0.0.0 RADIUS/ENCODE(0000003): acct\_session\_id: 1 RADIUS(0000003): sending RADIUS/ENCODE: Best Local IP-Address 172.18.124.1 for Radius-Server 10.48.66.53 RADIUS(0000003): Send Access-Request to 10.48.66.53:1645 id 21645/1, len 77 RADIUS: authenticator 5A 95 1F EA A7 94 99 E5 -BE B5 07 BD E9 05 5B 5D RADIUS:User-Name[1]7"test"RADIUS:User-Password[2]18\*PADIUS:NAS-Port[5]66 RADIUS:NAS-Port[5]666RADIUS:NAS-Port-Type[61]6Vir Virtual [5] RADIUS: Calling-Station-Id [31] 14 "171.68.109.158" RADIUS: NAS-IP-Address [4] 6 171.68.117.189 RADIUS: Received from id 21645/1 10.48.66.53:1645, Access-Accept, len 93 RADIUS: authenticator 7C 14 7D CB 33 19 97 19 -68 4B C3 FC 25 21 47 CD RADIUS:Vendor, Cisco[26]51RADIUS:Cisco AVpair[1]45 "shell:autocmd=access-enable host timeout 10" RADIUS: Class [25] 22 RADIUS: 43 49 53 43 4F 41 43 53 3A 61 63 31 32 37 63 30 [CISCOACS:ac127c0] RADIUS: 31 2F 36 36 [1/66] RADIUS(0000003): Received from id 21645/1 AAA/AUTHOR/EXEC(0000003): processing AV

## Gerelateerde informatie

- Cisco IOS-beveiliging op slot en sleutel
- Ondersteuningspagina voor TACACS/TACACS+
- TACACS+ in IOS-documentatie
- RADIUS-ondersteuningspagina
- Verzoeken om opmerkingen (RFC's)
- Technische ondersteuning en documentatie Cisco Systems